## 2. Создание Заявления на подключение к электронному документообороту

Для создания Заявления на подключение к электронному документообороту перейдите в пункт меню «Справочники и настройки учета» – «Организации» (*puc. 2.1*.).

Выберите из списка и откройте организацию, которую планируется подключить к электронному документообороту.

| E.        | Спра                 | вочни          | ки и на    | астрой         | іки уче         | та  | <br> |  |
|-----------|----------------------|----------------|------------|----------------|-----------------|-----|------|--|
|           | _                    |                | Стан       | дартные отч    | еты             |     |      |  |
| Организац | ии                   |                | Обор       | отно-сальдовая | ведомость       |     |      |  |
| Апресицій | кпассификат          | an             | Шахм       | атная ведомост | гь              |     |      |  |
| лдресный  | ылассификат          | <sup>b</sup> b | Обор       | отно-сальдовая | ведомость по сч | ету |      |  |
| Настройк  | и учета              |                | Обор       | оты счета      |                 |     |      |  |
| Настро    | йка параметр         | ов учета       | Анал       | из счета       |                 |     |      |  |
| Учетна    | я политика           |                | Карто      | чка счета      |                 |     |      |  |
| План с    | четов бухгалт        | ерского учета  | Анал       | из субконто    |                 |     |      |  |
| Начальн   | не остатки           |                | Обор       | оты между субк | юнто            |     |      |  |
| Помоц     | ник ввода на         | чальных остатк | Карто      | чка субконто   |                 |     |      |  |
| Перено    | ос данных из         | 1С:Предприятия | а 7.7 Свод | ные проводки   |                 |     |      |  |
| -         |                      |                | Orve       | г по проводкам |                 |     |      |  |
| Доходы и  | і расходы            |                | і лаві     | ная книга      |                 |     |      |  |
| Проции    | anpan<br>anyonu u pa | evenu          |            |                |                 |     |      |  |
| Лоход     | а булуциях пе        | риовов         |            |                |                 |     |      |  |
| Pacxo     | ы булуших п          | епиолов        |            |                |                 |     |      |  |
| Номен     | клатурные гру        | ппы            |            |                |                 |     |      |  |
| Изменен   | е налоговог          | о режима       |            |                |                 |     |      |  |
| Помоц     | ник по перех         | оду на УСН     |            |                |                 |     |      |  |
|           |                      | 8 <u>5</u>     |            |                |                 |     |      |  |
|           |                      |                |            |                |                 |     |      |  |
|           |                      |                |            |                |                 |     |      |  |

*Puc. 2.1.* 

На вкладке «ЭДО» перейдите по ссылке «Заявление на подключение к 1С-Отчетности» (*puc. 2.2.*).

| Гест (О    | оганизац      | แทม)          |           |       |          |        |     |        |
|------------|---------------|---------------|-----------|-------|----------|--------|-----|--------|
| Записать   | и закрыть     |               |           |       |          |        |     |        |
| Главное    | Адреса        | Подписи       | Коды      | Фонды | Ин. орг. | Печать | ЭДО | Прочее |
| Заявлен    | ие на подключ | ение к 1С-Отч | етности   |       |          |        |     |        |
| Список зая | авлений       |               |           |       |          |        |     |        |
| ИФНС, ПФ   | Р, Росстат: Н | е используетс | 28        |       |          |        |     |        |
| ΦCC:       | F             | е используетс | <u>98</u> |       |          |        |     |        |
| PAP:       | F             | е используетс | RC        |       |          |        |     |        |

*Puc. 2.2.* 

Перед Вами откроется окно «Мастер заполнения заявления на подключение» (*puc.* 2.3.). Нажмите кнопку «Далее».

| 🤒 😒 🥥 😭 6                                                                                  | ухгалтерия пре                                       | дприятия, редаки                                          | ция 3.0 / Админист              | гратор (1С:Предл) | риятие)  | 8                       |                          | E to La té                  | 5 🔤 🔲 🗃 🕅                     | ме-ме 🛈 🗕 🗕      | ₽ ×                  |
|--------------------------------------------------------------------------------------------|------------------------------------------------------|-----------------------------------------------------------|---------------------------------|-------------------|----------|-------------------------|--------------------------|-----------------------------|-------------------------------|------------------|----------------------|
| Рабочий<br>стол                                                                            | Банк и<br>касса                                      | Покупки и<br>продажи                                      | Номенклатура<br>и склад         | Производство      | (<br>cpe | )сновные<br>дства и НМА | Сотрудники<br>и зарплата | Учет, налоги,<br>отчетность | Справочники и настройки учета | Администрировани | e                    |
| Организации 🗙                                                                              | Тест (Орга                                           | анизация) 🗙                                               | Подключение                     | к 1С-Отчетности   | ×        |                         |                          |                             |                               |                  | $\overline{\bullet}$ |
| Подключени                                                                                 | ие к 1С-О                                            | тчетности                                                 |                                 |                   |          |                         |                          |                             |                               |                  |                      |
| Старт                                                                                      | Электронна                                           | ая подпись                                                | ) за                            | аполнение заявле  | ния на і | подключение             | Отправ                   | ка заявления                | Настройка программы           | Готово           |                      |
|                                                                                            | OTHOC                                                | TL                                                        |                                 |                   |          |                         |                          |                             |                               |                  |                      |
|                                                                                            | GINOC                                                |                                                           |                                 |                   |          |                         |                          |                             |                               |                  |                      |
| Помощник подключ                                                                           | ения к 1С-Отчет                                      | гности поможет в                                          | sam:                            |                   |          |                         |                          |                             |                               |                  |                      |
| <ul> <li>сформировать и от</li> <li>зарегистрировать</li> <li>настроить програм</li> </ul> | тправить заявля<br>сертификат эле<br>иму для отправк | ение на подключе<br>эктронной подпис<br>ки отчетности и о | ение<br>си<br>ю́мена документам | ศษ                |          |                         |                          |                             |                               |                  |                      |
| - узнать о том, как г                                                                      | правильно отпра                                      | авлять отчеты                                             |                                 |                   |          |                         |                          |                             |                               |                  |                      |
| С помощью 1С-Отче                                                                          | тности вы смоя                                       | кете отправлять                                           | отчетность и обме               | ениваться докумен | нтами с  | ΦНС, ΠΦΡ, 9             | РСС, Росстатом           | и Росалкогольрег            | улированием                   |                  |                      |
|                                                                                            |                                                      |                                                           |                                 |                   |          |                         |                          |                             |                               |                  |                      |
|                                                                                            |                                                      |                                                           |                                 |                   |          |                         |                          |                             |                               |                  |                      |
|                                                                                            |                                                      |                                                           |                                 |                   |          |                         |                          |                             |                               |                  |                      |
|                                                                                            |                                                      |                                                           |                                 |                   |          |                         |                          |                             |                               |                  |                      |
|                                                                                            |                                                      |                                                           |                                 |                   |          |                         |                          |                             |                               |                  |                      |
|                                                                                            |                                                      |                                                           |                                 |                   |          |                         |                          |                             |                               |                  |                      |
|                                                                                            |                                                      |                                                           |                                 |                   |          |                         |                          |                             |                               |                  |                      |
| Как подключитьс                                                                            | ся к 1С-Отчетно                                      | сти                                                       |                                 |                   |          |                         |                          |                             |                               |                  |                      |
|                                                                                            |                                                      |                                                           |                                 |                   |          |                         |                          | Служба поддержк             | и: 8-800-700-86-68            | 1c@astralnalo    | g.ru                 |

*Puc. 2.3.* 

Далее перед Вами откроется окно выбора криптопровайдера (*puc. 2.4.*). По умолчанию будет выбрана программа, которая уже установлена на Вашем компьютере. Если ни одна из программ не установлена, выберите программу, которая будет использована для подписи и шифрования документов отчетности и перейдите на сайт разработчика данной программы.

В случае если на Вашем компьютере ранее не было установлено СКЗИ, рекомендуется установка бесплатного СКЗИ ViPNetCSP. В случае если Вы выбираете СКЗИ КриптоПро, необходимо будет оплатить стоимость лицензии на сайте разработчика.

| Электронная подпись<br>ны для Защиты инФормации<br>ке установлена программа Vipi<br>ться при отправке отчетности для<br>ностью можно использовать прог<br>обнее о программе - на сайте ком<br>заробнее о программе и условиях и<br>ы на компьютере должна быть уст<br>зовать программу СурюРю СSP д | Заполнение заявления на подключение<br>не требуется<br>Net CSP<br>защиты передаваемой информации и обеспечения юри<br>раммы:<br>пании <u>040 «ИнфотеКС»</u><br>ее приобретения - на сайте компании <u>000 "КРИПТО</u><br>зановлена только одна программа для защиты информи<br>гля передачи отчетности, то здалите программя VipNet 0 | Отправка заявления<br>дической эначимости докумен<br>.про::<br>                       | Настройка програнны<br>тооборота.<br>ключения к 1С-Отчетност | Готово                                                 |
|----------------------------------------------------------------------------------------------------|----------------------------------------------------------------------------------------------------|---------------------------------------------------------------------------------------|--------------------------------------------------------------|--------------------------------------------------------|
| имы для защиты информации<br>же установлена программа Vip<br>ться при отправке отчетности для<br>пностью можно использовать прог<br>обнее о программе - на сайте комя<br>даробнее о программе и условиях<br>ы на компьютере должна быть уст<br>зовать программу СуріоРіо СSP д                      | не требуется<br>Net CSP<br>защиты передаваемой информации и обеспечения юри<br>раконы:<br>ании <u>ОАО «ИнфотеКС»</u><br>ее приобретения - на сайте компании <u>ООО "КРИПТО</u><br>ановлена только одна программа для защиты информи<br>иля передачи отчетности, то удалите программу VipNet (                                         | дической значимости докумен<br>-ПРО''<br>здии.<br>SSP и запустите помощник под        | тооборота.<br>ключения к 1С-Отчетност                        | ги заново,                                             |
| же установлена программа <b>Vip</b><br>ться при отправке отчетности для<br>пностью можно использовать прог<br>обнев о программе - на сайте ком<br>адробнее о программе и условиях и<br>ы на компьютере должна быть уст<br>зовать программу СурюРю СSP д                                             | Net CSP<br>защиты передаваемой информации и обеспечения юри<br>:раммы:<br>пании <u>DAD «ИнфотеКС»</u><br>ее приобретения - на сайте компании <u>DDD "КРИПТО</u><br>ановлена только одна программа для защиты информи<br>гля передачи отчетности, то удалите программа УкрNet (                                                        | дической эначимости докумен<br><u>-ПРО''</u><br>ашии.<br>SSP и запустите помощник под | тооборота.<br>ключения к 1С-Отчетност                        | ги заново.                                             |
| ться при отправке отчетности для<br>пностью можно использовать прог<br>обнее о программе - на сайте ком<br>адробнее о программе и условиях и<br>ы на компьютере должна быть уст<br>зовать программу СургоРго СSP д                                                                                  | защиты передаваемой информации и обеспечения юри<br>раммы:<br>ании <u>ОАО «ИнфотеКС»</u><br>ее приобретения - на сайте компании <u>ООО "КРИПТО</u><br>ановлена только одна программа для защиты информи<br>для передачи отчетности, то удалите программу VipNet (                                                                     | дической значимости докумен<br>-ПРО''<br>зшии.<br>SSP и запустите помощник под        | тооборота.<br>ключения к 1С-Отчетност                        | ги заново.                                             |
| настью можно использовать прог<br>обнее о программе - на сайте коми<br>здробнее о программе и условиях<br>ы на компьютере должна быть уст<br>зовать программу СуркоРю СSP д                                                                                                    | ранины:<br>пании <u>DAO «ИнфотеКС»</u><br>ее приобретения - на сайте компании <u>DOO "КРИПТО</u><br>ановлена только одна программа для защиты информи<br>для передачи отчетности, то удалите программу VipNet (                                                                                                    | -про<br>ации.<br>CSP и запустите помощник под                                         | ключения к 1С-Отчетнося                                      | ги заново.                                             |
| обнее о программе · на сайте коми<br>здробнее о программе и условиях и<br>ы на компьютере должна быть уст<br>зовать программу CryptoPro CSP д                                                                                                    | панки: <u>040 «ИнфотеКС»</u><br>ее приобретения - на сайте компанки: <u>000 "КРИПТО</u><br>ановлена только одна программа для защиты информи<br>для передачи отчетности, то удалите программи VipNet (                                                                                                    | <u>-ПРО''</u><br>ации.<br>СSP и запустите помощник под                                | ключения к 1С-Отчетност                                      | ги заново.                                             |
| адробнее о программе и условиях<br>ы на компьютере должна быть уст<br>зовать программу СурюРю CSP д                                                                                                    | ее приобретения - на сайте компании <u>000 "КРИПТО</u><br>ановлена только одна программа для защиты информи<br>ля передачи отчетности, то удалите программу VipNet (                                                                                                    | <u>-ПРО''</u><br>вции.<br>СSP и запустите помощник под                                | ключения к 1С-Отчетност                                      | ги заново.                                             |
| ы на компьютере должна быть уст<br>зовать программу СкурtoPro CSP д                                                                                                    | ановлена только одна программа для защиты информи<br>иля передачи отчетности, то удалите программу VipNet (                                                                                                    | ации.<br>CSP и запустите помощник под                                                 | ключения к 1С-Отчетност                                      | ги заново.                                             |
| ы на компьютере должна быть уст<br>зовать программу CryptoPro CSP д                                                                                                    | ановлена только одна программа для защиты информ;<br>для передачи отчетности, то удалите программу VipNet (                                                                                                    | ации.<br>CSP и запустите помощник поді                                                | ключения к 1С-Отчетност                                      | ги заново.                                             |
|                                                                                                    |                                                                                                    |                                                                                       |                                                              |                                                        |
| к 1С-Отчетности                                                                                                    |                                                                                                    | Служба поддержк                                                                       | ки: 8-800-700-86-68                                          | 1c@astralnalog.r                                       |
| K                                                                                                    | 10-Отчетности                                                                                                    | 10-Отчетности                                                                         | <u>10-Отчетности</u> Служба поддержи                         | <u>10-Отчетности</u> Служба поддержки: 8-800-700-86-68 |

*Puc. 2.4.* 

На следующем этапе необходимо принять Соглашение о присоединении к регламенту УЦ. Ознакомьтесь с содержанием Соглашения, проставьте галочку «Подтверждаю...» и нажмите кнопку «Далее» (*puc. 2.5.*)

| Тодключен                              | ние к 1С-Отчетности                                                                                          |                                                                                                    |                                                                                                    |                                   |
|----------------------------------------|----------------------------------------------------------------------------------------------------|----------------------------------------------------------------------------------------------------|----------------------------------------------------------------------------------------------------|-----------------------------------|
| Старт                                  | Электронная подпись                                                                                          | Заполнение заявления на подключение                                                                                                    | Отправка заявления Настройка программы                                                                           | Готово                            |
| Зыберите организ                       | зацию, которая будет являться удостое                                                                        | веряющим центром. <u>Что такое "чдостоверяющий центр</u>                                                                                                    | 2                                                                                                    |                                   |
| Ідостоверяющий                         | центр: (ЗАО ''Калуга Астрал''                                                                                | Сайт ЗАО "Калуга Астрал"                                                                                                    |                                                                                                    | 🖨 Печать                          |
|                                        | О присоед                                                                                                    | СОГЛАШЕНИЕ<br>инении к Регламенту Удостовер                                                                                                    | яющего центра (УЦ)                                                                                               |                                   |
| 1. Данныл<br>соответ<br>проше;         | м Соглашением ЗАО "Калута Астр<br>гствии с Регламентом УЦ. Регламен<br>дшим аккредитацию в сети доверени     | ал" принимает на себя обязательства по оказанию<br>r УЦ находится по appecy <u>http://astralnalog.ru/Reglam</u><br>ных УЦ ФНС,ПФР,ФСС,Росстат,Росалкогольретулир- | Пользователю услуг Удостоверяющего центра (<br><u>tentCA.pdf</u> , УЦ является действующим удостоверя<br>звание. | далее — «УЦ») в<br>вющим центром, |
| <ol> <li>Настоян<br/>положе</li> </ol> | щее Соглашение предусматривает<br>ения ему понятны.                                                          | соблюдение Регламента УЦ. Пользователь подтве                                                                                                    | рждает, что ознакомился с положениями Регла                                                                      | мента УЦ, и его                   |
| Заклю<br>либо изъя                     | очение между УЦ и Пользователем<br>тий, изменений.                                                           | и настоящего Соглашения означает, что условия Ре                                                                                                    | гламента УЦ принимаются Пользователем полн                                                                       | остью, без каких                  |
| 3. <mark>УЦ о</mark> б                 | бязуется:                                                                                                    |                                                                                                    |                                                                                                    |                                   |
| 3.1.Создат<br>3.2.Оказын<br>- прі      | ь Пользователю условия для самост<br>зать Пользователю услуги по поддер<br>иостановление, возобновление и ан | оятельной выработки Сертификата ключа проверки<br>ужке Сертификата ЭП Пользователя:<br>нулирование действия Сертификата ЭП;                                       | электронной подписи (Сертификат ЭП).                                                                             |                                   |
| 🛛 Подтверждаю,                         | что принимаю условия соглашения о п                                                                          | рисоединении к регламенту удостоверяющего центра                                                                                                    | *                                                                                                    |                                   |
| Как подключит                          | гься к 1С-Отчетности                                                                                         |                                                                                                    | Служба поддержки: 8-800-700-86-68                                                                                | 1c@astraInalog.re                 |
| (Назад                                 |                                                                                                    |                                                                                                    |                                                                                                    | Далее > Отмена                    |
|                                        |                                                                                                    | Puc 2.5                                                                                                    |                                                                                                    |                                   |

В следующем окне (рис. 2.6.) необходимо:

- ввести регистрационный номер программы;

- выбрать сотрудника, на имя которого будет оформлен сертификат ключа электронной подписи;

- выбрать контролирующие органы, в которые будет сдаваться отчетность (документооборот возможен со следующими контролирующими органами – ФНС, ПФР, ФСС, Росстат, РАР);

- указать номер мобильного телефона, на который будут приходить SMSуведомления о статусе отправки отчетов (по желанию абонента).

| Подключение к 1С-От                                           | четности              |                                    |                      |                       |               |
|---------------------------------------------------------------|-----------------------|------------------------------------|----------------------|-----------------------|---------------|
| Старт Электронна                                              | я подпись             | Заполнение заявления на подключени | е Отправка заявления | Настройка программы   | Готово        |
| Регистрационный номер программы                               | st 123456             |                                    |                      |                       |               |
|                                                               | Как узнать регистраци | онный номер?                       |                      |                       |               |
| Организация, по которой будет<br>сдаваться отчетность:        | Тест                  | Q                                  |                      |                       |               |
| Сотрудник, на имя которого будет                              | • Руководитель        | Тестов Тест Тестович               |                      |                       |               |
| оформлен сертификат ключа<br>электронной подписи:             | О Главный бухгалтер   |                                    |                      |                       |               |
|                                                               | О Другой сотрудник:   |                                    | Q                    |                       |               |
| Контролирующие органы, в                                      | ✓ ΦHC                 | Pocctar                            |                      |                       |               |
| опропирующие органы, в<br>оторые будет сдаваться<br>четность: | ■ ПФР                 | Росалкогольрегулирование           |                      |                       |               |
|                                                               | ✓ ΦCC                 |                                    |                      |                       |               |
| SMS-уведомления о статусе                                     | 🗸 Хочу получать       |                                    |                      |                       |               |
| отправки отчетов (оесплатно).                                 | Мобильный телефон:    | +7 (000) 000-00-00                 |                      |                       |               |
|                                                               |                       |                                    |                      |                       |               |
|                                                               |                       |                                    |                      |                       |               |
| Как подключиться к 1С-Отчетное                                | ти                    |                                    | Служба подде         | ожки: 8-800-700-86-68 | 1c@astralnalo |
| < Назад                                                       |                       |                                    |                      |                       | Далее > Отм   |

*Puc.* 2.6.

Проверьте верность заполнения информации об организации (*puc. 2.7.*). Информация загружается из справочника «Организации» ПО «1С».

| Старт Электронн                                       | ная подпись                             | Заполнение заявления на подключение | Отправка заявления           | Настройка программы   | Готовс               |  |
|-------------------------------------------------------|-----------------------------------------|-------------------------------------|------------------------------|-----------------------|----------------------|--|
| Тест 000                                              |                                         |                                     |                              |                       |                      |  |
| Проверьте реквизиты организаци                        | и, по которой будет сдаваться от        | четность                            |                              |                       |                      |  |
| Изменить реквизиты можно по со                        | сылке с названием организации.          | расположенной выше                  |                              |                       |                      |  |
| Краткое наименование:                                 | 000 "Tect"                              | Юридический адрес:                  | Калужская обл, Калуга, Киров | за, дом № 2           |                      |  |
| Погное наименование:                                  | Общество с осраниченной                 | Фактический адрес:                  | Калужская обл. Калуга, Кирон | за, дом№ 2            |                      |  |
|                                                       | ответственностью "Тест"                 | Телефон организации:                | (4842) 788-999               |                       |                      |  |
| ИНН:                                                  | 9999651653                              | Телефон дополнительный:             |                              |                       |                      |  |
| кпп:                                                  | 999901001                               | Электронная почта:                  | 1c@astrainalog.ru            |                       |                      |  |
| ОГРН:                                                 | 000000000000000000000000000000000000000 |                                     |                              |                       |                      |  |
| Регистрационный номер в ПФР:                          | 099-099-154164                          |                                     |                              |                       |                      |  |
| Регистрационный номер в ФСС:                          | 777777777777                            |                                     |                              |                       |                      |  |
| Организация является крупнейши<br>налогоплательщиком: | м Нет                                   |                                     |                              |                       |                      |  |
| Организация является<br>обособленным                  | Нет                                     |                                     |                              |                       |                      |  |
| Как подключиться к 1С-Отчетн                          | ости                                    |                                     | Служба под                   | держки: 8-800-700-86- | 68 1c@astrainalog.ru |  |

*Puc.* 2.7.

В следующем окне (*puc. 2.8.*) укажите информацию о владельце сертификата ключа подписи. По умолчанию выбран руководитель организации. Заполните оставшиеся незаполненными поля и нажмите кнопку «Далее».

| Старт           | Электронная подпись                    | Заполнение заявления на подкл           | ючение                | Отправка заявлен | ня Настр     | ойка программы | Готово     |
|-----------------|----------------------------------------|-----------------------------------------|-----------------------|------------------|--------------|----------------|------------|
| Тестов Тес      | т Тестович                             |                                         |                       |                  |              |                |            |
| Проверьте рекві | нзиты сотрудника, на имя котрого будет | оформлен сертификат ключа электронной г | подписи.              |                  |              |                |            |
| Азменить рекви  | зиты можно по ссылке с фамилией сотр   | удника, расположенной выше.             |                       |                  |              |                |            |
| Фамилия:        | Тестов                                 | Документ, удостоверяющий                | Паспорт гражданина РФ |                  |              |                | 0          |
| Имя:            | Тест                                   | JINHOUTE.                               |                       |                  |              |                |            |
| Отчество:       | Тестович                               | Серия:                                  | 1234                  |                  | Номер: 33    | 4455           |            |
| снилс:          | 000-000-000 00                         | Дата выдачи:                            | 19.08.2009            |                  |              |                |            |
| Должность:      | Генеральный директор                   | Кем выдан:                              | Тест                  |                  |              |                |            |
| Подразделение:  |                                        |                                         |                       |                  |              |                |            |
|                 |                                        |                                         |                       |                  |              |                |            |
|                 |                                        |                                         |                       |                  |              |                |            |
|                 |                                        |                                         |                       |                  |              |                |            |
|                 |                                        |                                         |                       |                  |              |                |            |
|                 |                                        |                                         |                       |                  |              |                |            |
| Как подключ     | иться к 1С-Отчетности                  |                                         | Сл                    | ужба поддержки:  | 8-800-700-86 | 5-68 1c@ast    | alnalog.r/ |
|                 |                                        |                                         |                       |                  |              |                |            |

*Puc.* 2.8.

В следующем окне указываются коды контролирующих органов, в которые необходимо осуществлять документооборот (*puc. 2.9.*) Подключение к 1С-Отчетности

| Crapt                | Элек             | гронная подпись              | Заполнение заявления на подклн | рчение        | Отправка заявления | Настройка программы  | Готовс            |
|----------------------|------------------|------------------------------|--------------------------------|---------------|--------------------|----------------------|-------------------|
| Заполните к          | коды контролирук | ощих органов, в которые буде | ет сдаваться отчетность        |               |                    |                      |                   |
| (оды ФНС:            | 💮 Добавить       | 🖉 💢 Восстановить умо         | олчания Код уг                 | равления ПФР: | ()99-099           | )                    |                   |
|                      | Код ФНС          | КПП                          |                                |               |                    |                      |                   |
|                      | 9999             | 999901001                    |                                |               |                    |                      |                   |
|                      |                  |                              |                                |               |                    |                      |                   |
|                      |                  |                              |                                |               |                    |                      |                   |
|                      |                  |                              |                                |               |                    |                      |                   |
|                      |                  |                              |                                |               |                    |                      |                   |
|                      |                  |                              |                                |               |                    |                      |                   |
|                      |                  |                              |                                |               |                    |                      |                   |
|                      |                  |                              |                                |               |                    |                      |                   |
|                      |                  |                              |                                |               |                    |                      |                   |
|                      |                  |                              |                                |               |                    |                      |                   |
|                      |                  |                              |                                |               |                    |                      |                   |
|                      |                  |                              |                                |               |                    |                      |                   |
|                      |                  |                              |                                |               |                    |                      |                   |
| <mark>ак подк</mark> | лючиться к 1С-О  | гиетности                    |                                |               | Служба под         | цержки 8-800-700-86- | 68 1c@astrainalog |

*Puc. 2.9.* 

Далее Вам будет предложено сформированное заявление на подключение для окончательной проверки данных (*puc. 2.10.*)

| Стерт           | Электронная подлись                       | Заполнение заявления на подключение Отправка заявления Настройка програмы Готово |                 |                |
|-----------------|-------------------------------------------|----------------------------------------------------------------------------------|-----------------|----------------|
| аявление на по; | аклочение сформировано. Проверьте введени | ие данные                                                                        |                 | 🔛 Печат        |
| Насстоверноши   | нй центр                                  | 340 "Kaitira Acmar"                                                              |                 |                |
| Используемый и  | криттопровайдер                           | VipNet CSP                                                                       |                 |                |
| Регистрационны  | ый номер программы                        | 12345678                                                                         |                 |                |
| Сведения об о   | организации                               |                                                                                  |                 |                |
| раткое наимен   | нование                                   | 000 "Tect"                                                                       |                 |                |
| Толное начиено  | ование                                    | Общество с ограниченной ответственностью "Тест"                                  |                 |                |
| 1HH             |                                           | 9999651653                                                                       |                 |                |
| nn              |                                           | 999901001                                                                        |                 |                |
| OFPH            |                                           | 00000000000                                                                      |                 |                |
| егистрационны   | ый номер в ПФР                            | 099-099-164164                                                                   |                 |                |
| Регистрационны  | ий номер в ФОС                            | 7777777777                                                                       |                 |                |
| Организация яв  | вляется крупнейшим налогоплательщиком     | Her                                                                              |                 |                |
| Организация яв  | вляется обособленным подразделением       | Her                                                                              |                 |                |
| Оридический ад  | apec                                      | Каликская обл. Калига. Кирова, дом № 2                                           |                 |                |
| Фактический ад  | apec                                      | Каликская обл. Калига, Кирова, дом № 2                                           |                 |                |
| елефон основн   | HDR                                       | (4842) 788-999                                                                   |                 |                |
| Гелефон дополн  | нительный                                 |                                                                                  |                 |                |
| Гелефон мобила  | ษายค                                      | +7 (000) 000-00-00                                                               |                 |                |
| авктронная по   | ×ra                                       | 1c@astrainalog.ru                                                                |                 |                |
| Сведения о со   | отранные - владельце электронной под      | Deck                                                                             |                 |                |
| Рамилия         |                                           | Тестов                                                                           |                 |                |
| 1мя             |                                           | Tecr                                                                             |                 |                |
| Отчество        |                                           | Тестович                                                                         |                 |                |
| знилс           |                                           | 000-000-000 00                                                                   |                 |                |
| Должность       |                                           | Генеральный директор                                                             |                 |                |
| Подразделение   |                                           |                                                                                  |                 |                |
| Докимент, чаост | товеряющий личность                       | Паспорт гражданиена РФ                                                           |                 |                |
| Серия, номер    |                                           | 1234.334455                                                                      |                 |                |
| Пата выдачи     |                                           | 19.08.2009.0.00                                                                  |                 |                |
| сем выдан       |                                           | Tecr                                                                             |                 |                |
| Сведения о ко   | онтролнрующих органах                     |                                                                                  |                 |                |
| Отчетность сдая | ется в ФНС                                | Да                                                                               |                 |                |
| Код ФНС, КПП    |                                           | 9999,999501001                                                                   |                 |                |
| Отчетность сдае | ется в ПФР                                | Ba                                                                               |                 |                |
| Kog NPP         |                                           | 099-099                                                                          |                 |                |
| Отчетность сдая | ется в ФСС                                | Да                                                                               |                 |                |
| Отчетность сдае | ercs в Poccrar                            | Her                                                                              |                 |                |
| Отчетность сдае | ется в Росалкогольрегилирование           | Her                                                                              |                 |                |
|                 |                                           |                                                                                  |                 |                |
| Как подключи    | иться к 10.0тчетности                     | Сязиба поддерия                                                                  | 8-800-700-86-68 | 1c@astrainalog |

*Puc. 2.10.* 

Ознакомьтесь с инструкцией по созданию ключа электронной подписи и нажмите кнопку «Создать ключ электронной подписи» (*puc. 2.11*.).

| подголо і                      | Child N 16 Of Actildent                                                        |                                                                                                    |                   |                     |                  |
|--------------------------------|--------------------------------------------------------------------------------|----------------------------------------------------------------------------------------------------|-------------------|---------------------|------------------|
| Старт                          | Электронная подпись                                                            | Заполнение заявления на подключение                                                                                                    | Отправка заявлен  | ия 🔪 Настройка прог | раммы 🔪 Готово   |
| Перед отправк                  | ой заявления будет создан ключ электро                                         | нной подписи. Что такое "ключэлектронной подписи"?                                                                                                    |                   |                     |                  |
| Обратите                       | внимание:                                                                      |                                                                                                    |                   |                     |                  |
| Создание ключ<br>На время созд | а происходит без использования помощн<br>ания ключа окно помощника будет недос | ника подключения к 1С-Отчетности.<br>тупно.                                                                                                    |                   |                     |                  |
| Инструкция по                  | созданию ключа электронной подписи                                             |                                                                                                    |                   |                     |                  |
| Рекомендуем р                  | распечатать инструкцию или сохранить ее                                        | звфайл.                                                                                                    |                   |                     |                  |
|                                |                                                                                |                                                                                                    |                   |                     |                  |
| Ключ электрон                  | ной подписи будет создан с помощью про                                         | ограммы VipNet CSP                                                                                                    |                   |                     |                  |
|                                |                                                                                |                                                                                                    |                   |                     |                  |
|                                |                                                                                |                                                                                                    |                   |                     |                  |
|                                |                                                                                |                                                                                                    |                   |                     |                  |
| 🖹 Как подклю                   | читься к.1С-Отчетности                                                         | and the second second se | Служба поддержки: | 8-800-700-86-68     | 1c@astraInalog.i |
| < Назад                        |                                                                                |                                                                                                    | Создать           | ключ электронной    | подписи Отмен    |

*Puc.* 2.11.

Укажите место хранения контейнера закрытого ключа. По умолчанию контейнер сохраняется в скрытую системную папку на локальном диске Вашего компьютера (*puc. 2.12*.).

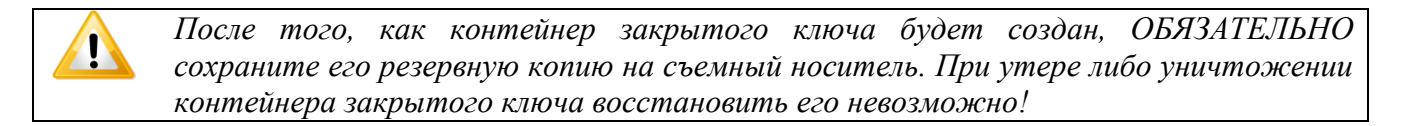

| ViPNet CSP - инициализация контейнера ключа 🛛 🛛 🔀 |
|---------------------------------------------------|
| Укажите место хранения контейнера ключей.         |
| Имя контейнера: c10843c71afd44dcb40c8aab54b0ce04  |
| • Папка на диске: C:\Documents and Settings\Arxi  |
| С Выберите устройство: не найдено                 |
|                                                   |
|                                                   |
|                                                   |
| ЕМ ОК Отмена                                      |

*Puc.* 2.12.

В окне для ввода пароля контейнера ключа (*puc. 2.13.*) задайте пароль и подтвердите его. Пароль должен содержать в себе не менее 6 символов.

| ViPNet CSP - пароль контейнера ключей 🛛 🛛 🔀                                                                 |    |  |
|----------------------------------------------------------------------------------------------------|----|--|
| Задайте пароль для последующей работы с контейнером<br>ключей. Необходимо использовать не менее 6 символов. |    |  |
| Введите пароль:                                                                                             |    |  |
| Подтверждение: *****                                                                                        |    |  |
| Сохранить пароль                                                                                            |    |  |
|                                                                                                    | на |  |

*Puc.* 2.13.

Перед Вами появится окно электронной рулетки (*puc. 2.14.*). Передвигайте курсор в пределах окна либо нажимайте любые клавиши на клавиатуре. В результате Ваших действий будет инициализирован генератор случайных чисел.

| Электронная рулетка                                                                                                    |                                                                         |
|----------------------------------------------------------------------------------------------------|-------------------------------------------------------------------------|
| Поводите указателем мыши в предел<br>нажимайте любые клавиши на клави<br>их не нужно). В результате Ваших сл<br>будет инициализирован генератор сл | ах окна или<br>атуре (запоминать<br>учайных действий<br>іучайных чисел. |
| Процесс инициализации 0%                                                                                                    |                                                                         |
|                                                                                                    | Отмена                                                                  |

*Puc. 2.14.* 

После генерации контейнера закрытых ключей запрос будет отправлен в Центр Лицензирования и перед Вами появится следующее сообщение (*puc. 2.15.*). Нажмите кнопку «Ок».

| 1С:Предприятие                           | ×   |
|------------------------------------------|-----|
| Заявление отправлено в обработку на серв | эр. |
| · · · · · ·                              |     |
| OK                                       |     |
|                                          |     |

*Puc.* 2.15.